## OUID 顔写真登録 操作マニュアル

作成日:2024.3.12

更新日:2024.5.8

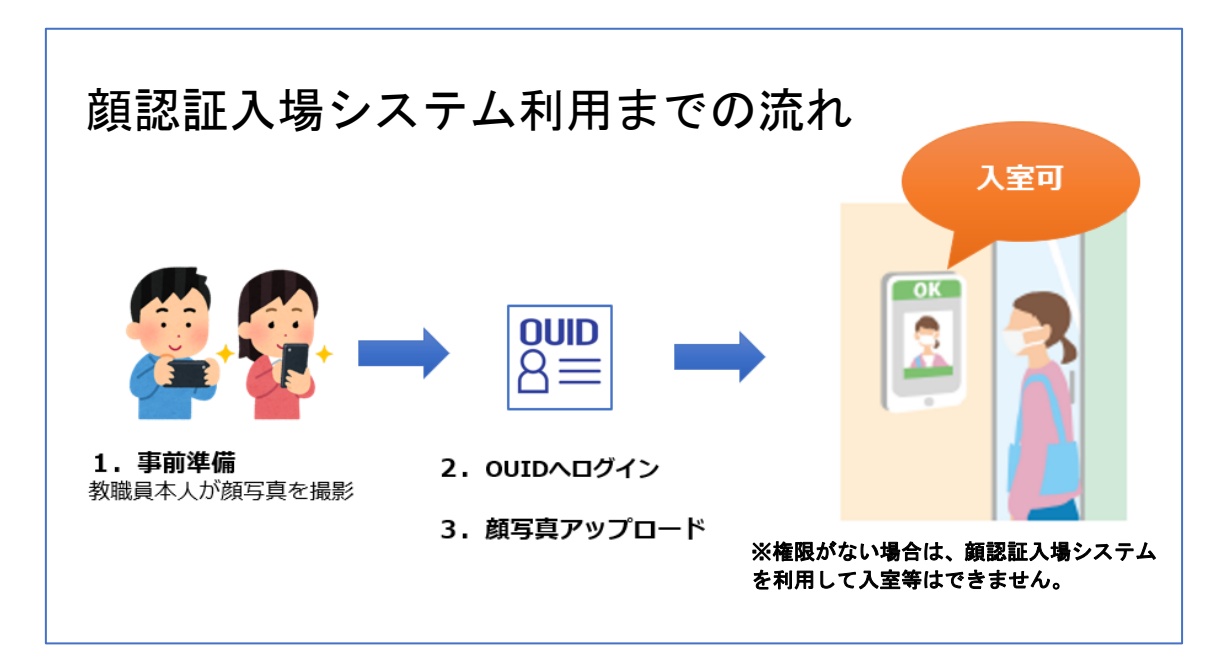

## 1. 事前準備

■顔写真データ

アップロードする顔写真データは以下規定を満たすものを使用してください。

- ・解像度 480x640~1080x1920 の範囲
- ・ファイル容量は 4MB 以下
- ・ファイルの拡張子は JPG であること
- ・正面を向いている
- ・髪やものなどで顔が隠れていない(マスクも不可)
- ・照度が保たれている
- ・背景としっかり区別ができる
- ・写真が鮮明
- ・極端な表情の写真ではない
- ・眼鏡をかけていても良いが、以下の点に注意が必要
- 眼鏡の縁が目にかからない
- 反射により目元の認識が難しくならない

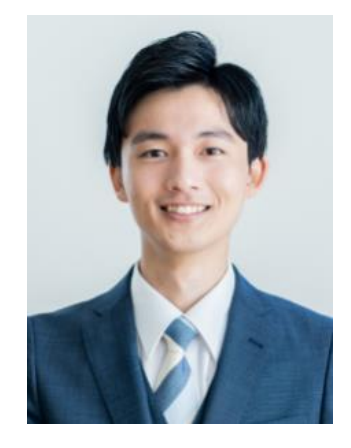

2. ログイン

① 以下ページにアクセスします。

https://web.ouid.osaka-u.ac.jp/

② ユーザ名とパスワードを入力します。

| OUID                        |
|-----------------------------|
|                             |
|                             |
| /スワード<br>/スワード              |
| □ ログインを記憶しません。              |
| 」 送信する債報を再度表示して送信の可否を選択します。 |
| Login                       |

ユーザ名 : 「大阪大学大学個人 ID」を入力します パスワード : 「大阪大学個人 ID」のパスワードを入力します

③【Login】を選択します。

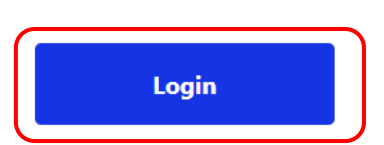

## ④同意画面が表示されます。

| OUI                                                                                                    |                         |                 |
|----------------------------------------------------------------------------------------------------|-------------------------|-----------------|
| Information Release                                                                                                    |                         |                 |
| あなたがアクセスしようとしているサービス:<br>web.ouid.osaka-u.ac.jp                                                                            | ※表示され                   | れている情報を接続先のシス   |
| サービスに送信される情報<br>SHIB_UID                                                                                                   | テムに連携                   | してよいかの確認画面です。   |
| uxxxxx                                                                                                    | 今回は表示                   | 示されている ID 情報のみを |
| 続行すると上記の情報はこのサービスに送信されます。このサービ<br>に、あなたに関する情報を送信することに同き<br><u>目覚方法の選択:</u><br>⑦ 次回ログイン時に再度チェックします。<br>今回だけ情報を送信することに同意します。 | 連携します                   | -<br>•          |
| このサービスに送信する情報が変わった場合は、再度チェック<br>今回と同じ情報であれば今後も自動的にこのサービスに送信することに同意します。                                                     | します。                    |                 |
| ○ 今後はチェックしません。                                                                                                    |                         |                 |
| すべての私に関する情報を今後アクセスするすべてのサービスに送信することに回顧                                                                                     | にします。<br>拒否<br>ことができます。 |                 |

(以下画面は管理者のみ) ===========

|                                                      | 切替                  |
|------------------------------------------------------|---------------------|
| 操作メニュー: 顔認証(全体管理者) ・<br>よく使うメニュー:  頼認証(全体管理者)<br>教職員 | ※管理者の方は、図の画面が表示されま  |
|                                                      | す。操作メニューを「教職員」に選択して |
|                                                      | 「切替」ボタンを選んでください。    |

3. 顔写真登録

① OUID 管理画面が表示されます。左メニューから「<u>利用者情報管理</u>」→

「顔写真アップロード」の順序で選択します。

|             | ログインユーザ:u858703a 操作メニュー:教職員 前回ログイン日時:2024/03/07 15:51:3 | 35 |
|-------------|---------------------------------------------------------|----|
|             |                                                         |    |
| ■ 利用者情報管理   |                                                         |    |
| ▶ 顔写真アップロード |                                                         |    |
| > 証明書一覧     |                                                         |    |
|             |                                                         |    |
|             |                                                         |    |

② 事前に用意していた顔写真を登録します。【アップロード】を選択し、アップロ

| 4.49.49.69 | 1                                                                                                    |                                                                                            |
|------------|----------------------------------------------------------------------------------------------------|--------------------------------------------------------------------------------------------|
|            | 利用右信報                                                                                                    |                                                                                            |
| 44/9/U-F   | D-JUD                                                                                                    | 1000001s                                                                                   |
| 明而一該       | 氏名 (漢字)                                                                                                    | 学生テスト                                                                                      |
| ワード変更      | 氏名 (ローマヂ)                                                                                                   | student test                                                                               |
|            | 解写真アップロード                                                                                                   |                                                                                            |
|            | 回554<br>回5515ンステムへの時期(日クンラグ                                                                                 |                                                                                            |
|            | 朝军百小将定                                                                                                    | _ 登録 クリア                                                                                   |
|            | アップロードする様写高デークは以下の約<br>・1375 480-1080 × 640-1920  <br>・ファイル兵器は448以下<br>・正面を向いている<br>・愛やものなどで酸時間れていない(マス・    | たま用たす400年初帯してください、<br>の時間<br>フセネ不可)                                                        |
|            | 入退館システム・出席管理システ<br>プライバシーポリシー                                                                               | ₣ム・デジタルIDアプリケーション                                                                          |
|            | 当システムよりアップロードされた競与員:<br>デジタルIDアプリ(デジタル想職員員、デ<br>師写真データを含め、収集したデータは下<br>大阪大キプライバシーポリシー<br>問題ポンフィナ・デライバシーポリシー | データは、入選修システム・主席管理システムでの構成目的が<br>シジルOUID管理研への表示するために利用します。<br>20パライバシー・ポリシーに扱い、測定に管理・利用します。 |

ードする顔写真を選択します。

③ 選択した顔写真が表示されたことを確認します。内容を確認のうえ、同意できる場合は、「顔認証システムへの連携同意フラグ」を「利用する」にチェックのうえ、【登録】を選択します

| -                                                                             |                                         | -  |
|-------------------------------------------------------------------------------|-----------------------------------------|----|
| 顔写真アップロード                                                                     |                                         | l. |
| 凝写真                                                                           | $\overline{yy}$                         |    |
| 顔認証システムへの連携同意フラグ                                                              | <ul> <li>利用する</li> <li>利用しない</li> </ul> |    |
|                                                                               | 登録 クリア                                  |    |
|                                                                               |                                         |    |
| 顔写真の規定                                                                        |                                         |    |
| アップロードする顔写真データは以下規定<br>・1辺が 480~1080 × 640~1920<br>・ファイル容量は4MB以下<br>・正面を向いている | を満たすものを使用してください。<br>の範囲                 | Î  |
| ・髪やものなどで顔が隠れていない(マスク                                                          | 7七不可)                                   | -  |
| デジタルIDアプリケーション                                                                | プライバシーボリシー                              |    |
|                                                                               |                                         |    |

当システムよりアップロードされた顔写真データは、入退館システム・出席管理システム等での顔認証及び デジタルIDアプリ(デジタル教職員証、デジタルOUID登録証)への表示するために利用します。 顔写真データを含め、収集したデータは下記のプライバシーポリシーに従い、適正に管理・利用します。 大阪大学プライバシーポリシー ④ 以下の画面が表示されると、顔写真登録は完了です。顔認証入場システ

ムへの登録反映は、約10分後となります。

| 顔写真アップロード   |                |
|-------------|----------------|
|             |                |
| ■ 利用者情報管理   | 顔写真の登録が完了しました。 |
| ・ 顔写真アップロード | ОК             |
| > 証明書一覧     |                |
| ■ パスワード変更   |                |
|             |                |

## ※OUID にログインできない場合

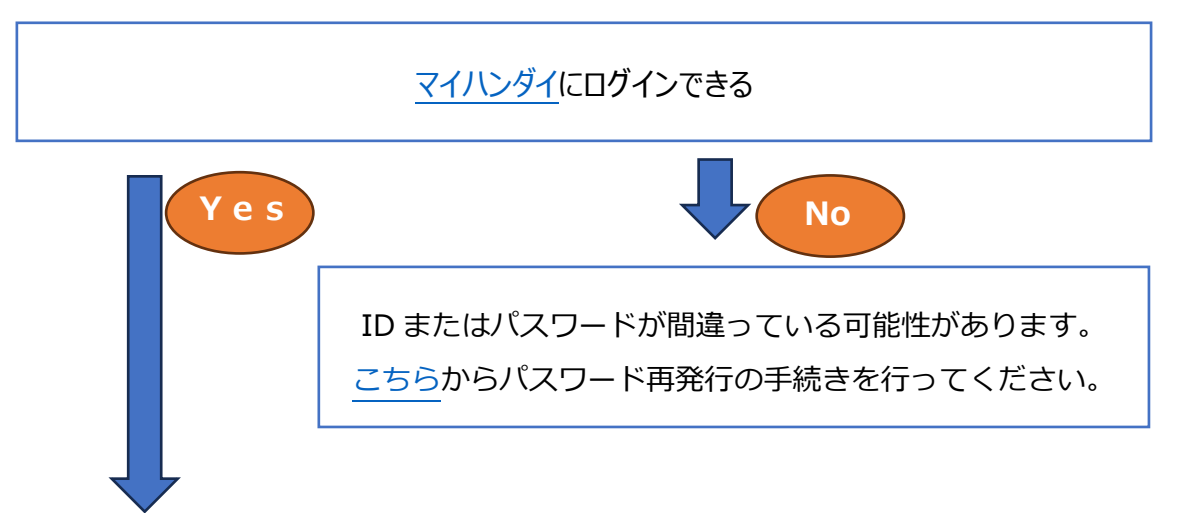

ユーザー名が違う可能性があります。 自身のロール ID を<u>こちら</u>から確認してください。 表示されたロール ID をユーザ名に入力し、パスワードは大阪大学個人 ID で使用してい るパスワードを入力してください。

| さんのロールID                                                                                                    |       |         |                       |    |  |  |
|----------------------------------------------------------------------------------------------------|-------|---------|-----------------------|----|--|--|
| ロールID                                                                                                    | 所属    | 職名 / 身分 | 有効期間                  | 備考 |  |  |
| ul                                                                                                    | 情報推進部 |         | 2009/10/01~2037/03/31 |    |  |  |
| Interest of the set of the set of |       |         |                       |    |  |  |
| それでも解決しない場合                                                                                                    |       |         |                       |    |  |  |

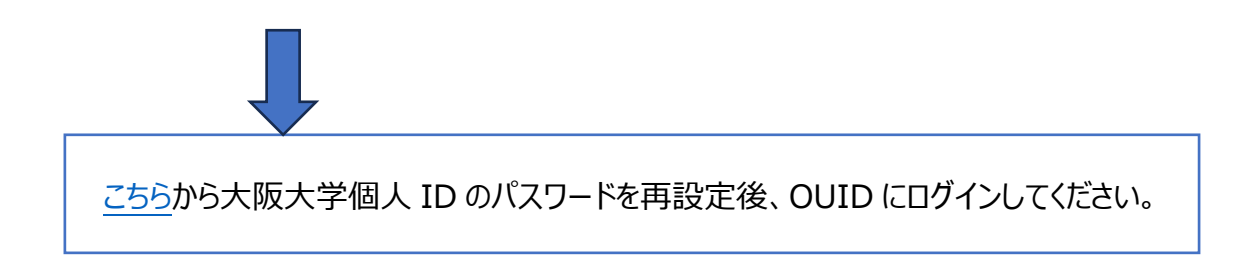

上記トラブルシューティングでも解決しない場合は、以下にまで問合せください。

【問合せ先】E-Mail: <u>ouid-qa@ml.office.osaka-u.ac.jp</u> 外線: 06-6879-8817